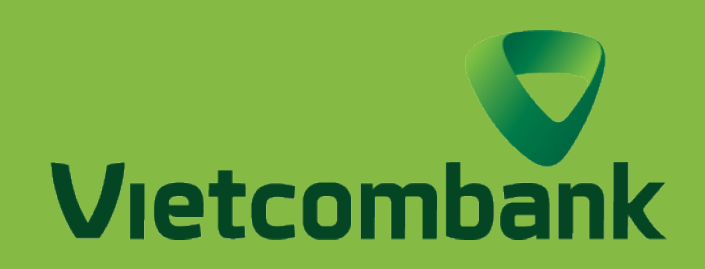

## KIỂM TRA TÌNH TRẠNG VÀ SỐ HIỆU GIAO DỊCH ĐỐI VỚI GIAO DỊCH CHUYỂN TIỀN NGOÀI VIETCOMBANK

# ĐỐI VỚI PHIÊN BẢN ỨNG DỤNG

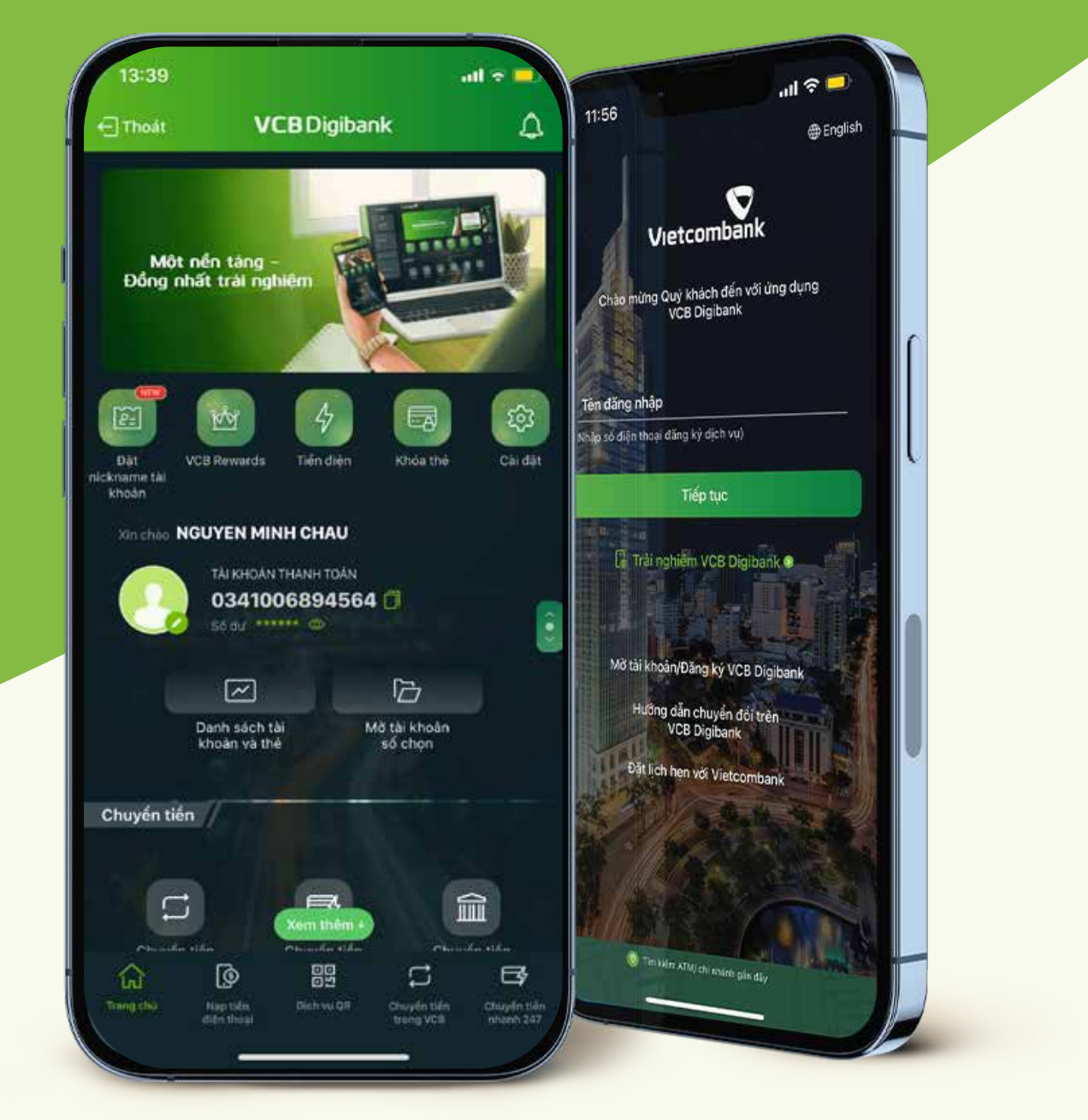

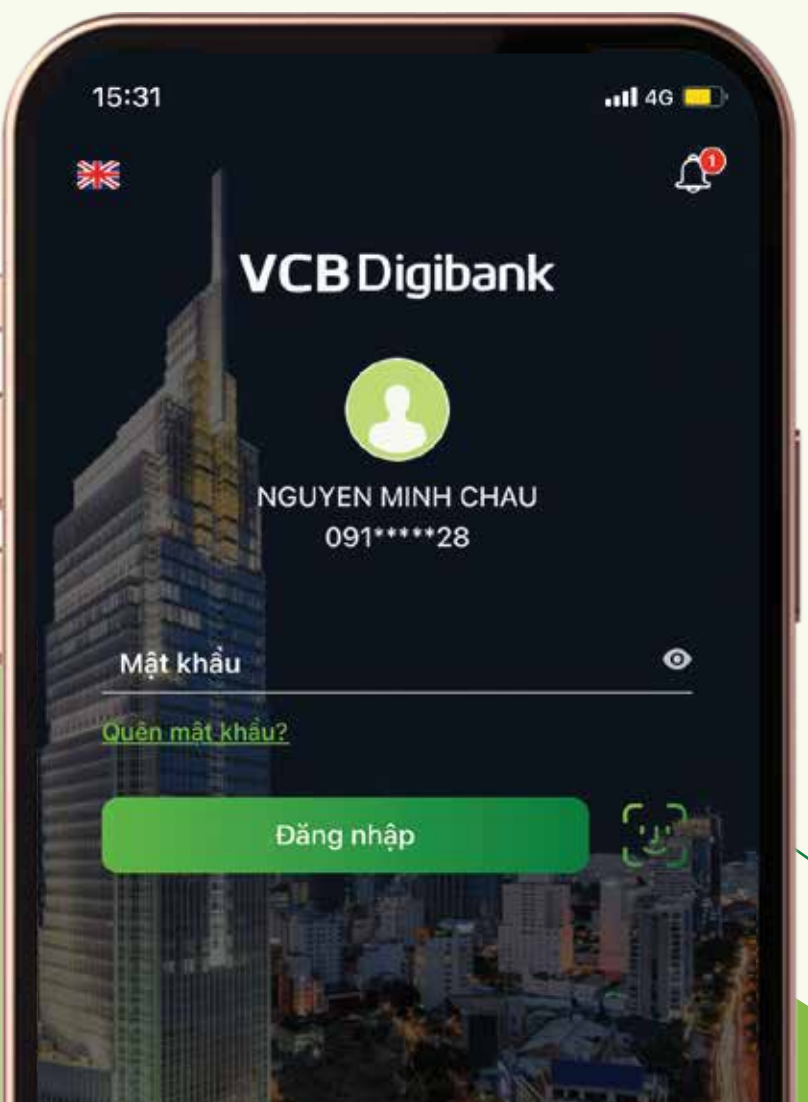

## **BƯỚC 1**

#### **ĐĂNG NHẬP**

Truy cập ứng dụng VCB Digibank và tiến hành đăng nhập

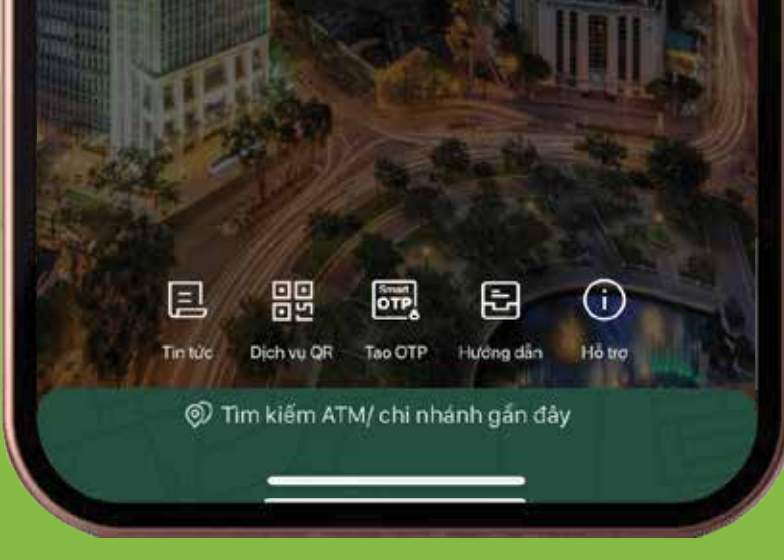

## **BƯỚC 2**

Truy cập mục **"Tra soát trực tuyến"** Chọn "Lập yêu cầu tra soát"

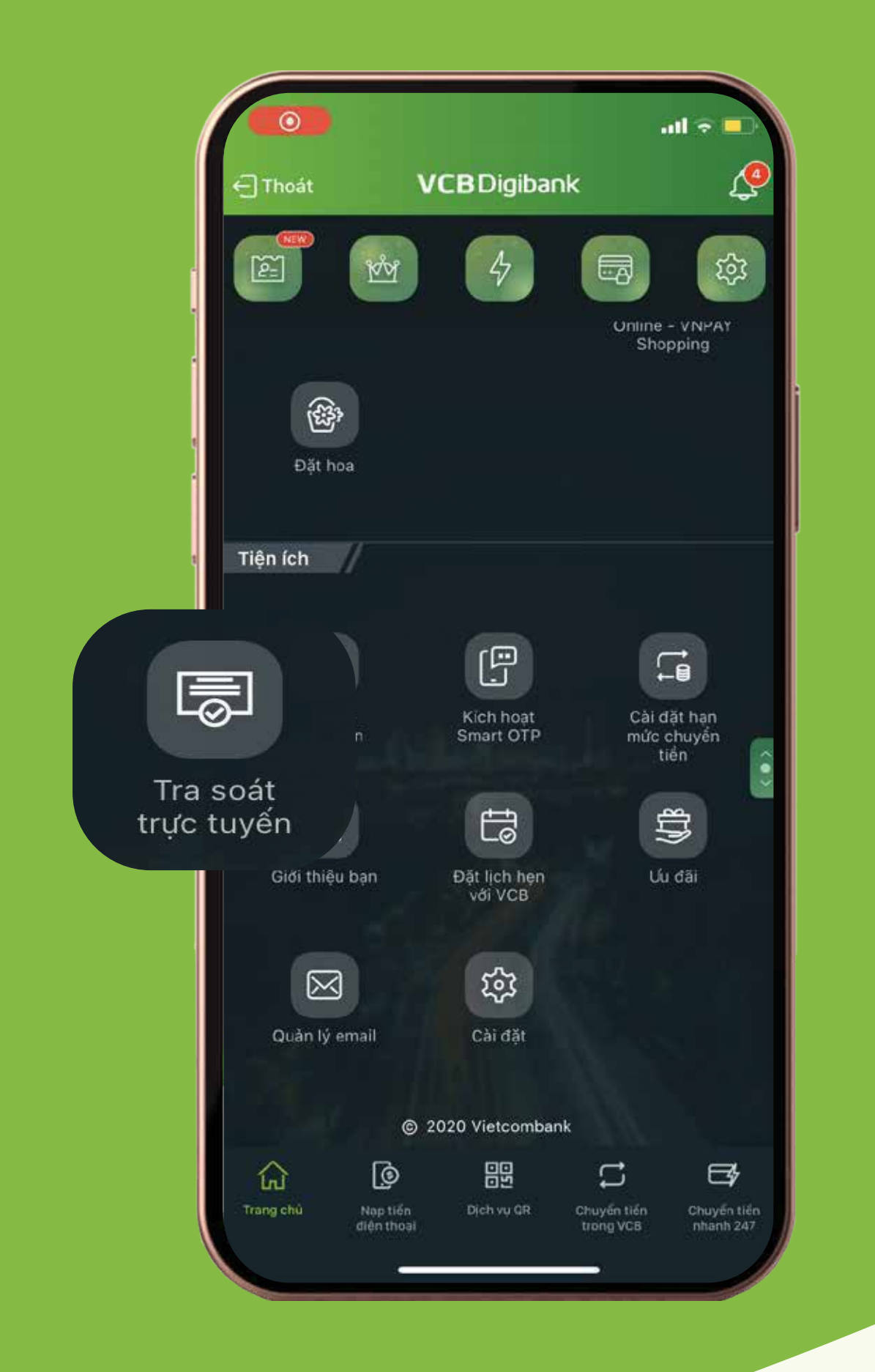

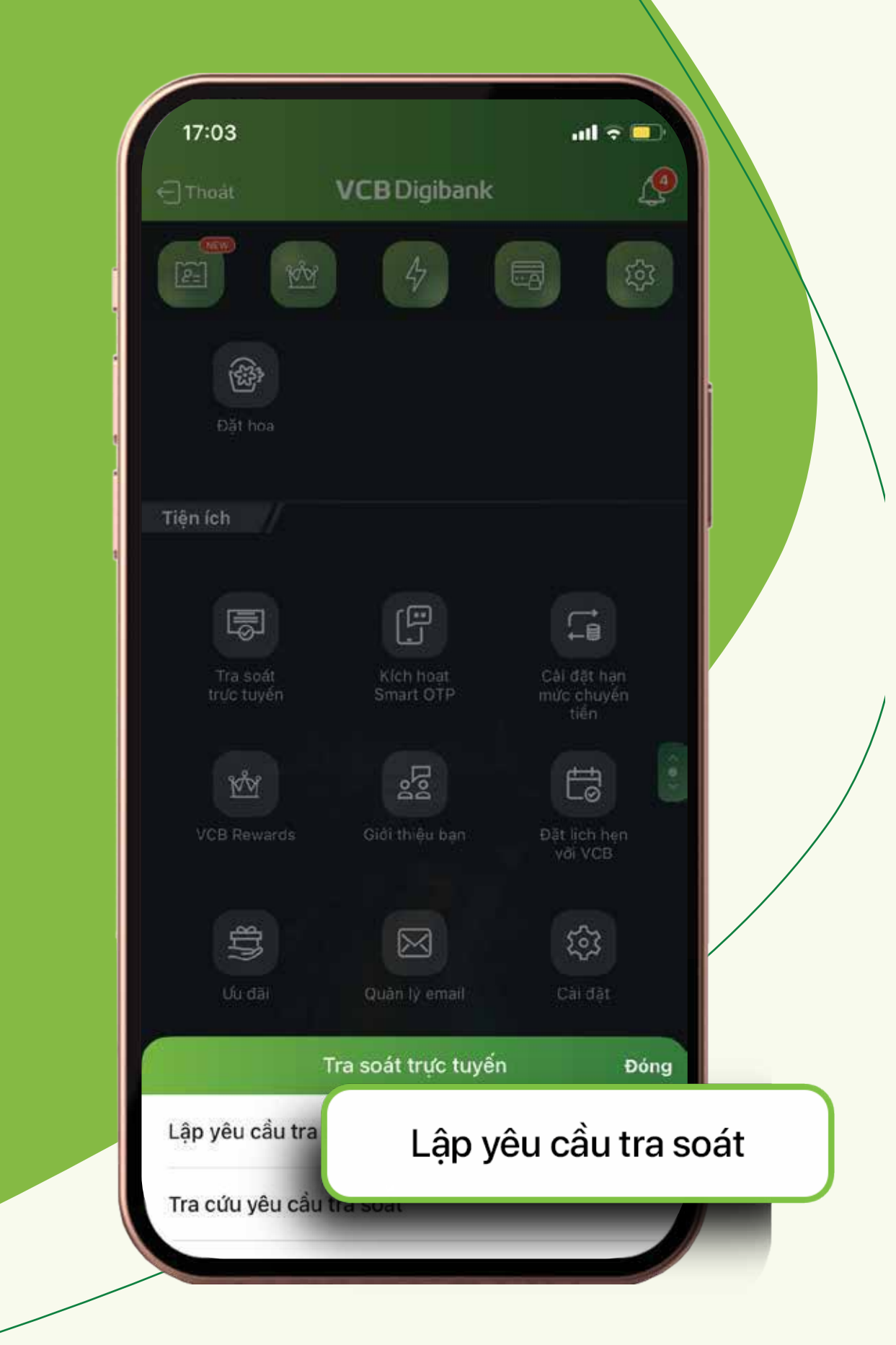

### BƯỚC 3 TRA SOÁT KHIẾU NẠI

| Chọn hình thức giao dịch  | Đóng |
|---------------------------|------|
| Giao dịch từ tài khoản    | 0    |
| Giao dịch từ thẻ ghi nợ   |      |
| Giao dịch từ thẻ tín dụng |      |

Chọn hình thức giao dịch phù hợp với giao dịch cần tra soát (tài khoản/thẻ ghi nợ/thẻ tín dụng

Chọn **Tra cứu** 

| 09:33           |                    | r 🗖      |
|-----------------|--------------------|----------|
| <del>&lt;</del> | Tra soát khiếu nại |          |
| Giao dịch từ t  | ài khoản           | +        |
| 0123456789      |                    | ÷        |
| 26/02/2022      | <b>04/03/2022</b>  | <b>#</b> |
|                 |                    |          |
|                 | Tra cuu            |          |
|                 | Manual Internet    |          |
|                 | e Maria            |          |
|                 |                    |          |
|                 |                    |          |

| 012345<br>Số dư kh | 6 <b>789</b><br>à dụng 3                | 8,466,129 VND                                               |                                                             | Ø     |
|--------------------|-----------------------------------------|-------------------------------------------------------------|-------------------------------------------------------------|-------|
| 099999             | 00000                                   |                                                             |                                                             |       |
| Số dư kh           | à dụng 7                                | 4,705 VND                                                   |                                                             |       |
|                    |                                         |                                                             |                                                             |       |
| hor                | i Số                                    | tài kh                                                      | oån/S                                                       | Số tl |
|                    |                                         |                                                             |                                                             |       |
| lin                |                                         |                                                             |                                                             |       |
| LIIĢI              |                                         |                                                             |                                                             |       |
| Đóng               | <u>IV</u>                               | ÉN                                                          |                                                             | Xong  |
| Đóng               | IV                                      | ÉN                                                          |                                                             | Xong  |
| Đóng               | 23                                      | ÉN<br>Ibána 11<br>tháng 12                                  | 2019                                                        | Xong  |
| Đóng               | 23<br>24<br>25                          | ÉN<br>tháng 11<br>tháng 12<br>tháng 1                       | 2019<br>2020<br>2021                                        | Xong  |
| Đóng               | 23<br>24<br>25<br>26                    | ÉNI<br>tháng 12<br>tháng 1<br>tháng 2                       | 2019<br>2020<br>2021<br>2022                                | Xong  |
| Đóng               | 23<br>24<br>25<br>26<br>27              | ÉN<br>tháng 12<br>tháng 1<br>tháng 2<br>tháng 3             | 2019<br>2020<br>2021<br>2022<br>2022<br>2023                | Xon   |
| Đóng               | 23<br>24<br>25<br><b>26</b><br>27<br>28 | ENI<br>tháng 12<br>tháng 1<br>tháng 2<br>tháng 3<br>tháng 4 | 2018<br>2020<br>2021<br><b>2022</b><br>2023<br>2023<br>2024 | Xong  |

|                                            | 09:33                                                                         |                                            |             |               |                  |
|--------------------------------------------|-------------------------------------------------------------------------------|--------------------------------------------|-------------|---------------|------------------|
| ÷                                          |                                                                               | Tra soát k                                 | khiếu nại   |               |                  |
|                                            | Giao dịch từ tả                                                               | ài khoản                                   |             | •             |                  |
|                                            | 0123456789                                                                    |                                            |             | •             |                  |
|                                            | 26/02/2022                                                                    | <b>*</b>                                   | 04/03/202   | 2             |                  |
|                                            |                                                                               | Tra c                                      | τứu         |               |                  |
| 25/12<br>MBV<br>852.                       | /2021<br>CB.110715<br>NGUYEN V                                                | 7581.032<br>/AN A                          | Số tham chi | ếu: 5071 - 50 | 0751             |
| chuy<br>0123<br>NGU<br>0000<br>VAN<br>phat | en tien.CT<br>456789<br>YEN VAN A<br>0008888<br>B (BIDV) D<br>trien Viet N    | tu<br>A toi<br>B NGUYEN<br>au tu va<br>Nam |             | - 805,5       | 500 <sup>×</sup> |
| 8<br>cł<br>01<br>N0<br>00<br>V/            | 2.NGUYEN<br>1uyen tien.C<br>123456789<br>GUYEN VAN<br>00000888<br>AN B (BIDV) | T tu<br>A toi<br>88 NGUYEN<br>Dau tu va    | 6           | - 1,105,500   | <i>,</i>         |

## **BƯỚC 4**

LỰA CHỌN GIAO DỊCH CHUYỂN TIỀN NGOÀI VCB CẦN KIỂM TRA

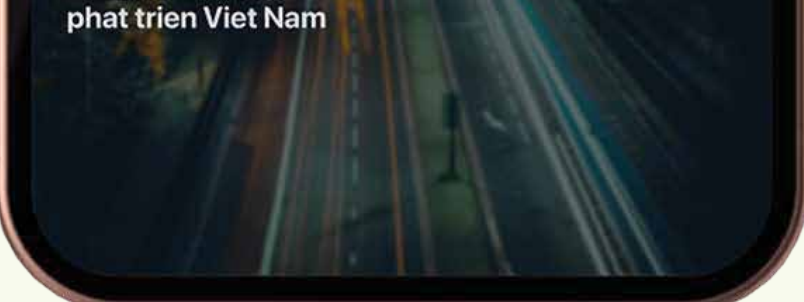

**BƯỚC 5** 

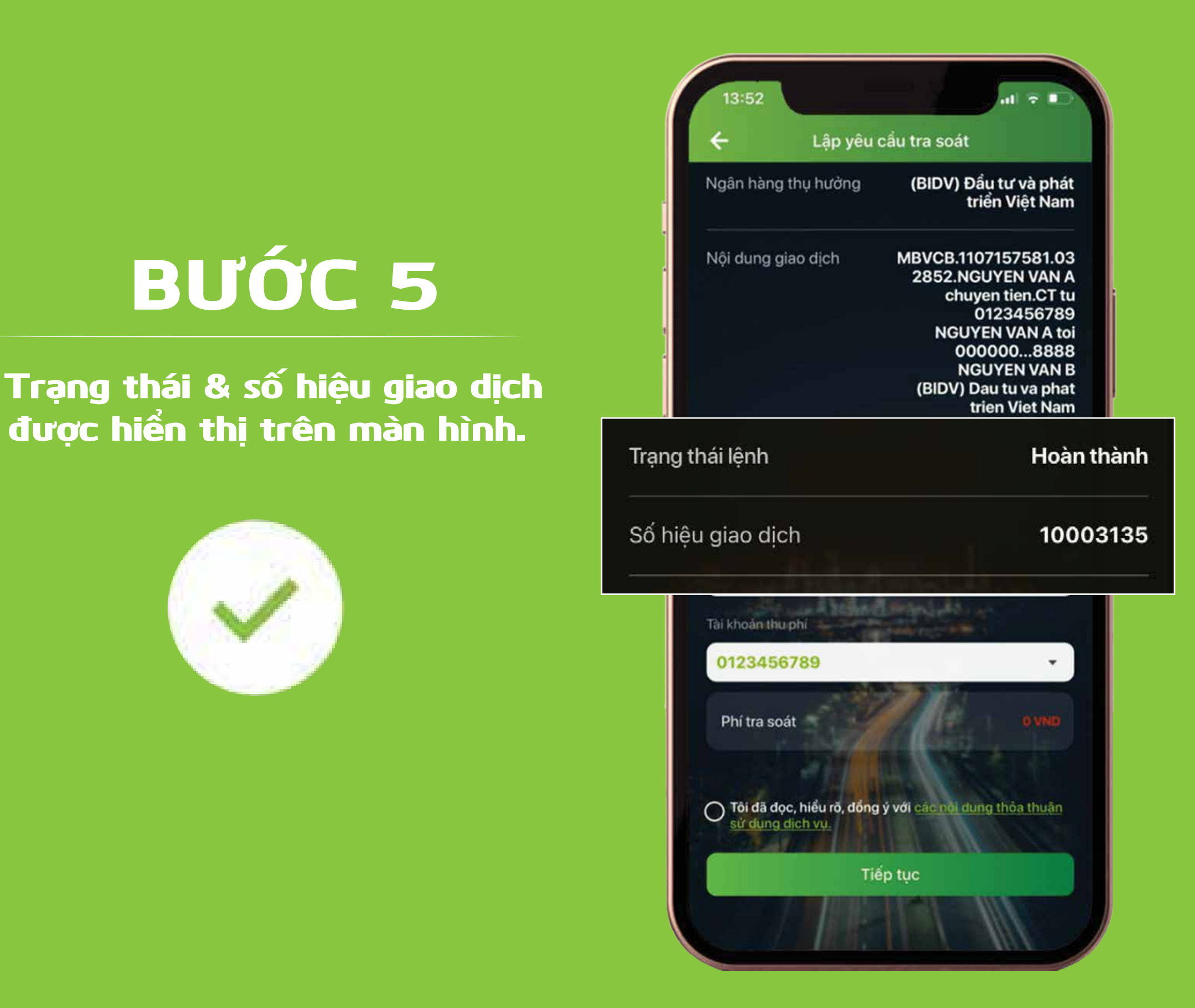

Cảm ơn bạn đã lựa chọn và hãy tận hưởng muôn vàn tiện ích với VCB Digibank !